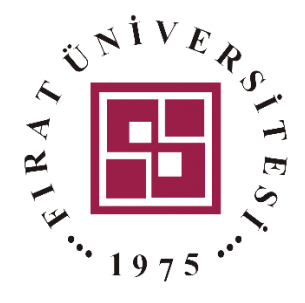

## **BLACKBOARD**

## Kısa Sınav ve Kategori Ekleme İşlemi

Fırat Üniversitesi – Uzaktan Eğitim Merkezi

İlk olarak girdiğiniz tüm derslere ilişkin soru bankası kategorisi oluşturmanız gerekmektedir. Aksi halde farklı derslere ait sorular iç içe gelebilir. Sorularınıza ilişkin kategori oluşturmak için Şekil 1'deki adımları takip edebilirsiniz.

|     | 🚭 Kurslarım 🚱 🔶 Ayarlar Butonuna Tıklayınız |
|-----|---------------------------------------------|
|     | ~ Kurs yönetimi                             |
|     | 🍄 Ayarları düzenle                          |
| jis | 🌣 Kurs tamamlama                            |
|     | > Kullanıcılar                              |
|     | 👗 Benim DS kursundaki                       |
|     | kaydımı sil                                 |
|     | ▼ Filtreler                                 |
|     | > Raporlar                                  |
|     | 🌣 Not defteri kurulumu                      |
|     | > Rozetler                                  |
|     | Yedekleme                                   |
|     | 1 Geri Yükle                                |
|     | IA 1                                        |
|     | 🗲 Sıfırla                                   |
|     | > Soru bankası                              |
|     | 🏛 Geri dönüşüm kutusu                       |
|     | 🛽 Open Grader                               |
|     | II Open Raporları                           |

Şekil 1. Sorular İçin Kategori Oluşturmak

Şekil 2'de görüldüğü üzere açılan menüden "Kategoriler" bölümüne tıklayınız.

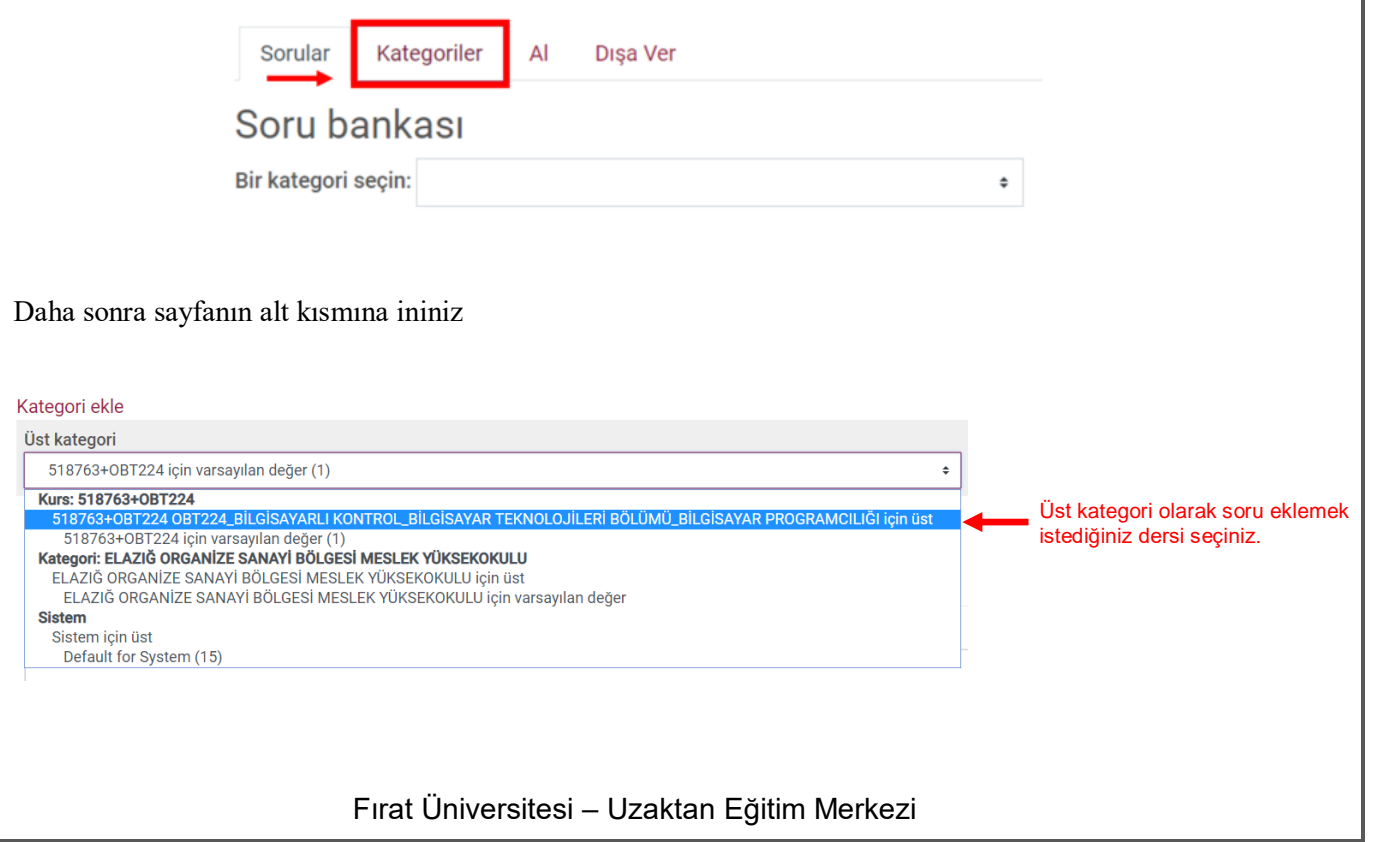

| st катедогі<br>518763+0BT224 0BT224_BİLGİSAYARLI K     | ONTROL_BİLGİSAYAR TEKNOLOJİLEF                                                                                                    | <br>Rİ BÖLÜMÜ_BİLGİSAYAR PROGF                            | AMCILIĞI için üst 🗧                                       |                                                         |                             |
|--------------------------------------------------------|----------------------------------------------------------------------------------------------------|-----------------------------------------------------------|-----------------------------------------------------------|---------------------------------------------------------|-----------------------------|
| .d                                                     |                                                                                                    | <br>İlgili dersin altına yeni ka                          | <br>ategori olarak örgün öğre                             | <br>etim veya ikinci öğretim y                          | azılacağı g                 |
| OBT224 Bilgisayarlı Kontrol (İ.Ö)                      | ←                                                                                                    | dersin içerisindeki herhar<br>kategori oluşturabilirsini; | ıgi bir konu başlığı da yaz<br>z. Kategoriler sorularınız | ılabilir. Ayrıca içerdiği sor<br>ı gruplayarak daha düz | ulara göre o<br>enli olmasi |
| ategori bilgileri                                      |                                                                                                    | sağlayıp, soruların farklı                                | derslerdeki sorularla karış                               | masını önleyecektir.                                    |                             |
| imlik numarası<br>Kategori ekle                        |                                                                                                    |                                                           |                                                           |                                                         |                             |
| <b>Kısa Sınav Oluşturma</b><br>İndekiler Q             | İşlemi<br>Giriş                                                                                                    |                                                           |                                                           |                                                         |                             |
| <b>iriş</b><br>1eme: 0 / 2                             | Yeni kursuna hoş geldin<br>Metin, resim, ses ve vide                                                                                                    | MELIH DIKMEN.<br>20 yoluyla kursunun ne ł                 | ıakkında olduğunu anla                                    | tarak başlayın.                                         |                             |
| 🔌 Yeni bir bölüm oluştur                               |                                                                                                    |                                                           |                                                           |                                                         |                             |
| 🖌 Kurs Panosu                                          |                                                                                                    | Bölümü dü                                                 | zenle                                                     |                                                         |                             |
| ğrenim<br>kinliği oluştur <b></b><br>utonuna<br>asınız | Öğrenim etkinl                                                                                                    | iği oluştur                                               | Eklenecek dosyaları I                                     | bırak veya gözat                                        |                             |
| Öğrenim etkinliği oluş<br>Etkinlikler K                | <i>Şekil 4. Öğre</i><br><sup>rur</sup><br>aynaklar Yardım kı                                                                                                    | <i>tim Etkinliği Oluş</i><br><sup>lavuzu</sup> 💿          | tur                                                       | ×                                                       |                             |
|                                                        | Atölye                                                                                                    | Collaborate                                               |                                                           | lers                                                    |                             |
| Anket                                                  |                                                                                                    | <b>_</b>                                                  | ciniz 🛁 🍕                                                 | Sinav                                                   |                             |
| Anket                                                  | َ<br>"Kısa Sına                                                                                                    | v" aktivitesini seç                                       | Kısa                                                      |                                                         |                             |
| Anket<br>Dış araç                                      | "Kısa Sına<br>(≣                                                                                                    | v" aktivitesini seç<br>T                                  | Kisa                                                      | ••                                                      |                             |
| Anket<br>Dış araç<br>Ödev                              | "Kisa Sina<br>()<br>Open Forumu                                                                                                    | v" aktivitesini seç                                       | ti Sol                                                    | hbet                                                    |                             |
| Anket<br>Dış araç<br>Ödev<br>ÇEİ                       | َلَّلَّ الْحَالَةُ الْحَالَةُ الْحَالَةُ الْحَالَةُ الْحَالَةُ الْحَالَةُ الْحَالَةُ الْحَالَةُ الْحَالَةُ الْ<br>Open Forumu<br>الم                                                                                                    | v" aktivitesini seç<br>E<br>SCORM pake                    | ti Sol                                                    | hbet                                                    |                             |
| Anket<br>Dış araç<br>Ödev<br>Ödev<br>Soru Formu        | "Kisa Sina   Image: Comparison of the second second | v" aktivitesini seç<br>SCORM pake<br>Tercih               | ti Sol                                                    | hbet                                                    |                             |

Fırat Üniversitesi – Uzaktan Eğitim Merkezi

| Ei Yeni Kısa Sınav ekleniyor                  | Yardım                                      | 0 |
|-----------------------------------------------|---------------------------------------------|---|
| Ad                                            | • Genta Görünürlük Kurs sayfasında göster • |   |
| Açıklama                                      | Zamanlama                                   | ~ |
| A ▼ B I − Ĭ % % ≦ m ∛ M ĭ                     | Not                                         | × |
|                                               | Sayfa düzeni                                | ~ |
|                                               | Soru davranışı                              |   |
|                                               | Gözden geçirme seçenekleri                  | ~ |
| ζ.                                            | Görünüm                                     | ~ |
| 🗆 Kurs sayfasında açıklama göster 💿           | Denemeler için ekstra kısıtlamalar          | ~ |
| Kaydet ve kursa dön Kaydet ve görüntüle lptal | Genel geri hildirim                         | ~ |

Şekil 6. Sınav Adının Yazılması

| Zamanla   | ma          |          |              | ^      |                                |
|-----------|-------------|----------|--------------|--------|--------------------------------|
| Kisa sina | vı aç       |          |              |        |                                |
| 18 🗢      | May         | \$       | 2020 \$      |        |                                |
| 18 🗢      | 30 ÷        | 🛗 🗆 E    | tkinleştir   | Etkin  | leştirerek saat tarihi giriniz |
| Kisa sina | vı kapat    |          |              |        |                                |
| 18 🗢      | May         | \$       | 2020 \$      |        |                                |
| 18 🗢      | 30 \$       | ∰ □E     | tkinleştir 🕂 | Etkinl | eştirerek saat tarihi giriniz  |
| Zaman sı  | nırı        |          |              |        |                                |
| 0         | dakika      | ≑ □Et    | tkinleştir   |        |                                |
| Süre dold | uğunda      |          |              |        |                                |
| Üzerind   | le çalışıla | n dene 🕈 |              |        |                                |
| Gönderim  | n ek süres  | i        |              |        |                                |
|           |             |          |              |        |                                |

Şekil 7. Kısa Sınavı Aç

|                                                    |           |                                                                              | raru |
|----------------------------------------------------|-----------|------------------------------------------------------------------------------|------|
| Ad                                                 | * Gerekli | Görünürlük Kurs sayfasında göster                                            | ¢    |
| Açıklama                                           |           | Zamanlama                                                                    |      |
| A ▼ B I − I % % ≦ ■ ♥ ♥ ↓                          |           | Not                                                                          |      |
|                                                    |           |                                                                              |      |
|                                                    |           | Sayfa düzeni                                                                 |      |
| Varsa sınav ile ilgili açıklamaları buraya yazınız |           | Sayfa düzeni<br>Soru davranışı                                               |      |
| Varsa sınav ile ilgili açıklamaları buraya yazınız |           | Sayfa düzeni<br>Soru davranışı<br>Gözden geçirme seçenekleri                 |      |
| Varsa sınav ile ilgili açıklamaları buraya yazınız | ~         | Sayfa düzeni<br>Soru davranışı<br>Gözden geçirme seçenekleri<br>T<br>Görünüm |      |
| Varsa sınav ile ilgili açıklamaları buraya yazınız | ~         | Sayfa düzeni<br>Soru davranışı<br>Gözden geçirme seçenekleri<br>©<br>Görünüm |      |

Kısa sınavınız oluşturulmuştur.